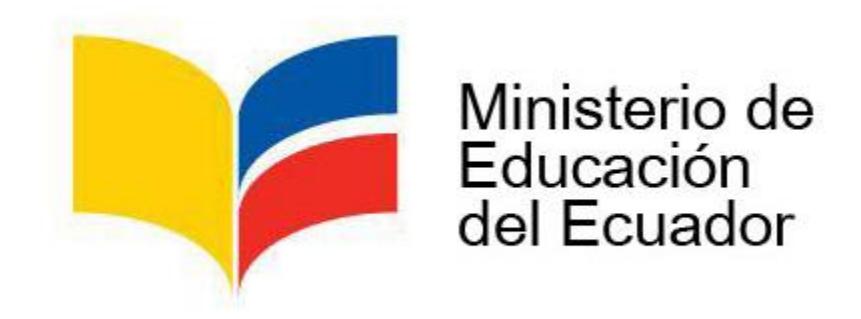

# MANUAL DE USUARIO

# Sistema de recepción de Información Gestión de Costos de la Educación

#### 1. Ingreso al sistema de recepción

Ingrese a la página web del Ministerio de Eduación, y busque el logo GEOL y de click sobre este.

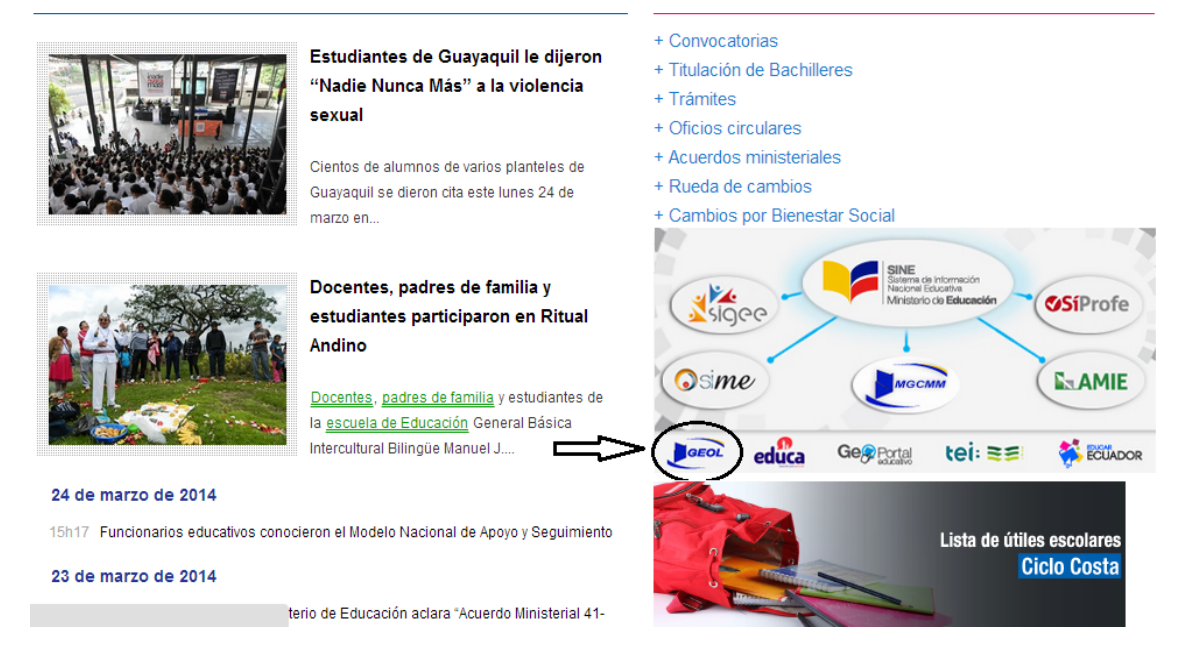

### GRAFICO DE DONDE EL USUARIO DEBE INGRESAR PARA CARGAR EL FORMULARIO

Se desplegará la pantalla donde se le solicita ingresar el *usuario* y *contraseña* que se le haya asignado.

| Ministerio<br>de <b>Educación</b>                            | ecuador ama la vida |
|--------------------------------------------------------------|---------------------|
| Login:<br>Usuario:<br>Contraseña:<br>Ingresar                |                     |
| Todos los derechos reservados © Ministerio de Educación 2013 |                     |

### 2. Carga de información

Si el usuario y contraseña ingresados son correctos, se desplegará la siguiente pantalla que permite cargar el archivo de extensión *.zip* generado en el programa GEFL.

### Nota importante:

 Si la institución educativa de la cual el usuario intenta cargar información ya tiene una resolución por el período escogido, el sistema no le permitirá cargar otro formulario, sin embargo; si la institución ha cargado un formulario y no se ha emitido la resolución favorable o no favorable para el aumento de pensión y/o matrícula, la institución educativa tiene la opción de cargar por una sola vez un nuevo formulario que sustituye al anterior y en base a este se generará la resolución.

| Periodo: E  | scoja un periodo 📃 💌 |  |
|-------------|----------------------|--|
|             | 🕂 Añadir             |  |
| Formulario  |                      |  |
|             |                      |  |
|             | 🛉 Añadir             |  |
| Declaración |                      |  |
|             |                      |  |
|             |                      |  |
|             |                      |  |
|             |                      |  |
|             | Guardar Enviar       |  |
|             |                      |  |
|             |                      |  |

Los datos que se solicita en esta pantalla son los siguientes:

- *Período*: corresponde el año acerca del cual se está informando.
- *Formulario*: En este campo debe cargarse el formulario generado en el programa GEFL, este archivo tiene exensión *.zip*
- *Declaración*: En este campo debe cargarse el archivo de extensión **.pdf** que corresponde a la declaración juramentada escaneada en la que la institución educativa informa que los datos cargados en el formulario son reales.

En los campos *Formulario* y *Declaración*, escoja el botón *Añadir* para cargar los archivos solicitados.

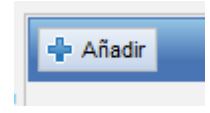

Una vez que los archivos de extensión *.zip* y *.pdf* hayan sido añadidos seleccione la opción *Cargar Documentos* en cada uno de los campos.

#### Nota importante:

• El período seleccionado debe ser igual al periodo del formulario que se esté cargando. De igual manera los códigos de circuito y distrito de la institución educativa el formulario deben ser iguales a los que reposan en el el Ministerio de Educación.

| Formulario 02C0D_2014.zip     Declaración   Cargar Documentos   X Limpiar | Periodo:    | 2014 - 2015       | × Borrar Archivo |
|---------------------------------------------------------------------------|-------------|-------------------|------------------|
| Declaración Declaración.pdf                                               | Formulario  | 02COD_2014.zip    |                  |
|                                                                           | Declaración | Cargar Documentos | 🗙 Limpiar        |
|                                                                           |             |                   |                  |

Si los archivos son correctos, se desplegará un mensaje que indica que la carga de información fue realizada de manera correcta, como se muestra en la siguiente pantalla:

| Formulario<br>Formulario<br>D2COD_2014.zip<br>Archivo cargado Exitosamente<br>Declaración<br>El archivo se adjunto correctamente<br>Visualizar documento<br>Remover<br>Guardar<br>Enviar | Periodo:    | 2014 - 2015                                    |  |
|----------------------------------------------------------------------------------------------------|-------------|------------------------------------------------|--|
| Formulario 02COD_2014.zip   Archivo cargado Exitosamente   Declaración   El archivo se adjunto correctamente   Visualizar documento   Remover                                            |             | × Borrar Archivo                               |  |
| Declaración<br>El archivo se adjunto correctamente<br>Visualizar documento Remover<br>Guardar Enviar                                                                                     | Formulario  | 02COD_2014.zip<br>Archivo cargado Exitosamente |  |
| El archivo se adjunto correctamente<br><u>Visualizar documento</u><br>Remover<br>Guardar<br>Enviar                                                                                       | Declaración | 🕂 Añadir                                       |  |
| Guardar Enviar                                                                                                    |             | El archivo se adjunto correctamente            |  |
| Guardar Enviar                                                                                                    |             |                                                |  |
|                                                                                                    |             | Guardar Enviar                                 |  |

En esta pantalla se muestran también las opciones siguientes:

- *Borrar archivo*: permite borrar el archivo que fue añadido en el campo *Formulario* y cargar uno diferente.
- *Visualizar documento*: permite al usuario ver el documento de extensión *.pdf* que fue cargado\_en el campo *Declaración*.
- *Remover*: permite eliminar el archivo de extensión *.pdf* cargado en el campo *Declaración* y cargar uno diferente o simplemente eliminarlo.

## 3. Guardar y enviar la información

Al final de la pantalla de carga de información, se presentan las opciones *Guardar* y *Enviar*. Estas opciones permiten lo siguiente:

Guardar Enviar

- 3.1. Guardar: permite almacenar temporalmente la información cargada. El usuario podrá guardar la información y eventualmente enviarla.
- 3.2. Enviar: permite enviar los archivos guardados.

En el caso de que la información enviada contenga errores, el usuario podrá corregirlos realizando una y solo una carga adicional de la información, repitiendo todo el procedimiento antes mencionado.

#### 4. Confirmación de recepción

Una vez que la información haya sido enviada con éxito, como confirmación se desplegara un documento en formato *pdf* que contiene un resumen de la información contenida en el formulario cargado.

Manual de usuario Sistema de recepción de Información de Costos de la Educación

| ♦ ♦ ♥ ④ 10.2.30.120:9090/Geo                                      | Web/faces/paginas/ingresoDeclaracion.xhtml     |                                                       |                                   | 1    | •   | 俞 | - |
|-------------------------------------------------------------------|------------------------------------------------|-------------------------------------------------------|-----------------------------------|------|-----|---|---|
| Most Visited i Getting Started Gale                               | ría de Web Slice 🚺 Sitios sugeridos            |                                                       |                                   |      |     |   |   |
| 🔲 🏫 🦊 Page: 1 of 1                                                |                                                | + Page Fit                                            | :                                 | 53 ( | 8 6 |   | » |
|                                                                   |                                                |                                                       |                                   |      |     |   | ^ |
|                                                                   |                                                |                                                       |                                   |      |     |   | n |
| [ - 김 - 김 김                                                       |                                                | MINISTERIO DE EDUCACIÓN                               |                                   |      |     |   |   |
| [[HAD H]] (AD H]] (AD H]] (AD H]                                  |                                                |                                                       |                                   |      |     |   |   |
|                                                                   | NOMINE DEL ESTABLEC MIENTO EDUCAT              | VO: UNDAD EDUCATIVA SAGRADOS CORAZON                  | ESDERUMPANIA                      |      |     |   |   |
|                                                                   | RAZON SOC                                      | AL SAGRADOS CORAZONES DE RUMPANEA                     |                                   |      |     |   |   |
|                                                                   |                                                | BUD: 1790 102:32 700 1                                |                                   |      |     |   |   |
| h" , n" , n" , n" ,                                               | DRECC                                          | CN: ATAHJAJPA Y 10 DE AGOSTO                          |                                   |      |     |   |   |
| ) of of of of                                                     | TELEFONDSDECONTAG                              | ITO: 023404047                                        |                                   |      |     |   |   |
|                                                                   | CORRECELECTRONICO INSTITUCION                  | OK.: m_serterus@gmei.com                              |                                   |      |     |   |   |
|                                                                   | COORDINACIÓN ZO                                | 04.: 2                                                |                                   |      |     |   |   |
|                                                                   | Distri                                         | <b>TO:</b> 02002                                      |                                   |      |     |   |   |
| 1 De <sup>1</sup> De <sup>1</sup> De <sup>1</sup> De <sup>1</sup> | COIOD A                                        | WE: 02000                                             |                                   |      |     |   |   |
|                                                                   | AND LECT                                       | WD: 2014 - 2015                                       |                                   |      |     |   |   |
|                                                                   | N EPRESENTAN TE LEG                            | ALEJANDRA QUEPPERO                                    |                                   |      |     |   |   |
| ار الوالي الم                                                     |                                                |                                                       | _                                 |      |     |   |   |
|                                                                   | Na DOSC                                        | RIPCION DE COSTOS                                     | VALOR                             |      |     |   |   |
|                                                                   |                                                | Senter Educativa                                      | 5106.0                            |      |     |   | - |
|                                                                   | 2 0                                            | ses Administration                                    | 3062                              |      |     |   |   |
| 1 2 4 2 4 2 4 2 4 2 4 2 4 2 4 2 4 2 4 2                           | 3 Cotto                                        | to Correction a Estad and                             | 142.2                             |      |     |   |   |
|                                                                   |                                                | lastas Pinanzioras                                    | 45.0                              |      |     |   |   |
|                                                                   | 5 Provide                                      | ana minewany secondorrhee                             | 2243                              |      |     |   |   |
|                                                                   |                                                | TOTAL                                                 | misia 70                          |      |     |   |   |
|                                                                   |                                                | 1                                                     |                                   |      |     |   |   |
|                                                                   |                                                |                                                       |                                   |      |     |   |   |
|                                                                   | Sa información ha sida naceptada y consistente | a da consepondente y entra con y selatación por parte | da la Jueta Datrial Pagaladara da |      |     |   |   |
|                                                                   | Perserei y Matteala.                           |                                                       |                                   |      |     |   |   |
|                                                                   | Pecha: Tas Mar 11 16:37:34 ECT 2014            |                                                       |                                   |      |     |   |   |
|                                                                   |                                                |                                                       |                                   |      |     |   |   |
|                                                                   |                                                |                                                       |                                   |      |     |   |   |
| יפוס <sub>ה</sub> ורפוס היו כווס היו בווסו                        |                                                |                                                       |                                   |      |     |   |   |
|                                                                   |                                                |                                                       |                                   |      |     |   |   |
|                                                                   |                                                |                                                       |                                   |      |     |   |   |
|                                                                   |                                                |                                                       |                                   |      |     |   |   |
|                                                                   |                                                |                                                       |                                   |      |     |   |   |
|                                                                   |                                                |                                                       |                                   |      |     |   |   |
| 방 방 방 방 방 방 방                                                     |                                                |                                                       |                                   |      |     |   |   |
|                                                                   |                                                |                                                       |                                   |      |     |   |   |

Verifique que la información que se presenta sea la correcta.